| e ラーニング パス<br>https://e-ia.ifael.or.                                                                                                    | 、<br>マードの設定方法<br>ip/                                                                                                    | 7                                                                                                    |                                     |
|----------------------------------------------------------------------------------------------------|----------------------------------------------------------------------------------------------------|----------------------------------------------------------------------------------------------------|-------------------------------------|
| 一般回流人会計教育研修機構 実務補習所                                                                                                    | ,                                                                                                    | 1                                                                                                    | _                                   |
|                                                                                                    | ・ お知らせ           20011210         2000年期15ング復用電場があっていた。<br>そのようないます。ころのは、「おり、マラーニング復用電場があっていた。<br>そのできたないます。<br>またのますことないます。<br>またのまってとないます。<br>またのまってとないます。<br>たいます。こうしたのな話日本ではないた。<br>またのまってというな話日本ではないた。<br>またのまってというな話日本ではないた。<br>またのまってというな話日本ではないた。<br>すたのます。<br>のになったいたらーニングの数値日本ではないた。<br>たいます。こうしたのな話日本ではないたかなもの<br>たいたます。<br>うしたなするというな話日本ではないたかなもの<br>たいたかす。<br>たいたかす。<br>うしたなするというたかす。<br>たいたかす。<br>たいため、<br>たいたかす。<br>たいたかす。<br>たいたかす。<br>たいたかす。<br>たいたかす。<br>たいたかす。<br>たいたかす。<br>たいたかす。<br>たいたかす。<br>たいたかす。<br>たいたかす。<br>たいたかす。<br>たいたかす。<br>たいたかす。<br>たいたかす。<br>たいたかす。<br>たいたかす。<br>たいたかす。<br>たいたかす。<br>たいたかす。<br>たいたかす。<br>たいたかす。<br>たいたかす。<br>たいたかす。<br>たいたかす。<br>たいため、<br>たいたかす。<br>たいたかす。<br>たいたかす。<br>たいたかす。<br>たいたかす。<br>たいたかす。<br>たいたかす。<br>たいたかす。<br>たいたかす。<br>たいたかす。<br>たいたかす。<br>たいたかす。<br>たいたかす。<br>たいたかす。<br>たいたかす。<br>たいたかす。<br>たいたかす。<br>たいたかす。<br>たいたかす。<br>たいたかす。<br>たいたかす。<br>たいたかで、<br>たいたかで、<br>たので<br>たいたかで、<br>たいたかで、<br>たかで、<br>たいたかで、<br>たいたかで、<br>たかで、<br>たいたかで、<br>たいたたので、<br>たかで、<br>たいたかで、<br>たかで、<br>たかで、<br>たかで、<br>たかで、<br>たかで、<br>たかで、<br>たかで、 |                                                                                                    | ここをクリック                             |
| pul/reg/microsoft.personal.personal.pe | セークー         スピーカー           スピーカー         2000年以上の漫画業数が空いまた。           ネットワーク温波         2000年以上の漫画業数が空います。           メントワーク温波         また。新聞にANISEの実施の学校           「パスワードの周辺定         (1)           「宇宙!」         福祉またード着号とラーニングシステムに登録されてい、<br>メールアドレスを入りしてください、           (手部)         確認た力・ド着号とラーニングシステムに登録されてい、           「手部!」         確認た力・ドと号くとラーニングシステムに登録されてい、           「手部!」         確認た力・ドと号くとラーニングシステムに登録されてい、           「手部!」         確認生情報語な変目 から新しいリにスワードが過速されてい           「単型生情報語な変目 から新しいリにスワードを設定してい         1)                                                                                                    | スピーカーまたはイヤホン       スピーカーまたはイヤホン       近に様面でる点様で空間多いたします。       見つけのすいので、前線LANで発見されることをお勧めします。       (日本)       (日本) | ・受重力工E ・よくあるご言葉 (540) ・ お残い会わび ログイン |

補習生カード番号:(公認会計士試験合格年[4桁]+合格証書番号[5桁]を合わせた9桁の数字) メールアドレス:入所申込書登録時のアドレス

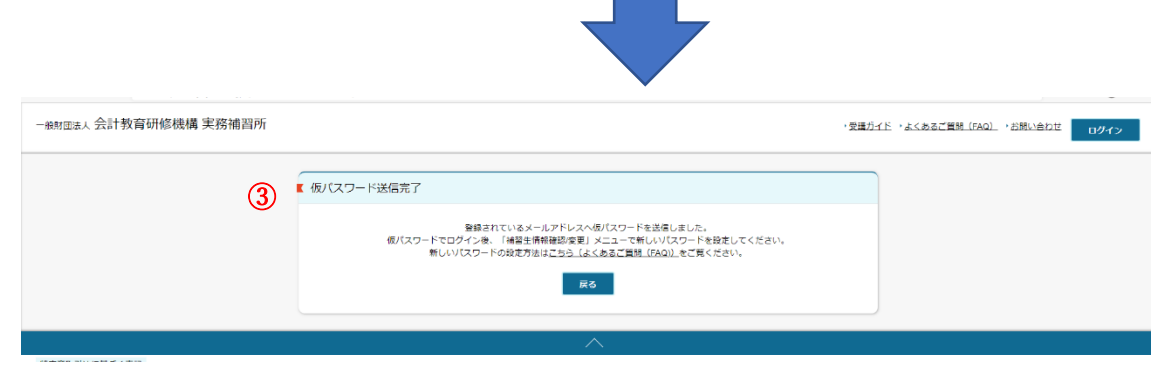

登録完了後、登録メールアドレスへ【仮パスワード】のメール届きます。

| 一般的Elitek 会計教育研修機構 実務補習所 |                                                                                                    | ・受理力工ド、よくあるご首組(FAQ)、25部以合わせ (19イン)                                          |
|--------------------------|----------------------------------------------------------------------------------------------------|-----------------------------------------------------------------------------|
|                          | (ノスワードの再設定<br>単語なかード書号と6ラーニングシステムに登録されている<br>メールアドレスを入力してください、  第82: 登録されているメールアドレスと例/スワードが送信されます。  第83: 場望さカードと例/スワードでログインして、 「福祉主用希望却度更」から新しいパスワードを設定してください | <ul> <li>◆補習生カード番号とメールアドレスの入力</li> <li>★留生カード書号</li> <li>メールアドレス</li> </ul> |

再度 e ラーニングシステムヘアクセスし【補習生カード番号】と【仮パスワード】を 入力するとシステムヘログインできます。

## 仮パスワード発行メール見本

00 様

本メールは実務補習所 e ラーニングシステムのログインパスワードの「再設定」を行った補習生に仮パスワード をお送りしております。

パスワードの再設定はまだ完了しておりません。

本メールに記載の仮パスワードで実務補習 e ラーニングシステムにログインしていただき、メニュー「補習生情 報確認/変更」において、「新しいパスワード」を設定してください。

【仮パスワード】TAteeB5kPL

▼e ラーニングシステム ログイン画面

URL: https://e-ja.jfael.or.jp

JFAEL 一般財団法人 会計教育研修機構

e ラーニングに関するお問い合わせは、 <u>https://e-jajfael.or.jp/inquiry/input</u> よりお願いします。 実務補習所事務局又は e ラーニング運営会社において、 順次対応させていただきます。